## Så här gör du för att anmäla dig till våra kurser

När du klickat på knappen:

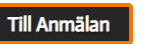

kommer du till "Folkhögskolornas Mina sidor".

## Jag har en användare

Om du redan har registrerat dig och har en användare loggar du in och kommer direkt till anmälan till utbildningen.

Har du glömt ditt lösenord klickar du på "Glömt lösenord". Du får ett mejl med nytt lösenord till din mejladress.

| Folkhögskolornas Mina sidor<br>Här kan du logga in för att skapa en ansökan till<br>Folkhögskolan eller hantera dina redan gjorda<br>ansökningar. |
|----------------------------------------------------------------------------------------------------|
| Logga in                                                                                                    |
| E-post                                                                                                    |
| example@email.com                                                                                                    |
| Lösenord                                                                                                    |
| Glömt lösenordet?                                                                                                    |
| Logga in                                                                                                    |
| Första gången du ansöker till<br>Folkhögskolan?                                                                                                   |
| Registrera dig här!                                                                                                    |

## Ny användare

Om du inte har registrerat en användare på "Folkhögskolornas Mina sidor" klickar du på knappen "Registrera dig här!".

Du kommer nu till "Registrering till Mina sidor". Fyll i dina kontaktuppgifter och klicka på knappen "Registrera dig", längst ner på sidan.

|                             | Obligatoriskt *                                                                                                    |
|-----------------------------|----------------------------------------------------------------------------------------------------|
| Perso                       | nlig information                                                                                                    |
| Förnar                      | nn *                                                                                                    |
|                             |                                                                                                    |
| Eftern                      | ann *                                                                                                    |
|                             |                                                                                                    |
| Person                      | nummer (åämmdd-nnnn) *                                                                                                    |
|                             |                                                                                                    |
| Konta                       | ktinformation                                                                                                    |
| Gatuad                      | fress*                                                                                                    |
|                             |                                                                                                    |
|                             |                                                                                                    |
|                             |                                                                                                    |
| Postad                      | ress "                                                                                                    |
|                             |                                                                                                    |
| Postnu                      | mmer*                                                                                                    |
|                             |                                                                                                    |
| Inlogg                      | ningsuppgifter                                                                                                    |
| E-post                      | •                                                                                                    |
|                             |                                                                                                    |
| Bekräf                      | ta e-post *                                                                                                    |
|                             |                                                                                                    |
| Lösend                      | rd *                                                                                                    |
|                             |                                                                                                    |
| Bekräf                      | ta lõsenord *                                                                                                    |
|                             |                                                                                                    |
| • Geno<br>skoladi<br>Lås me | ag godkänner att mina personuppgifter lagras digitalt *<br>m att kilcka i kryssrutan medger du att SchoolSoft, Folkhögskolornas<br>ministrationsprogram lagrar de personuppgifter du registrerar.<br>rbar [2] |

Fyll i uppgifterna och klicka på "Spara" .

| vaikommen karin                                                                              |
|----------------------------------------------------------------------------------------------|
| Snart är registreringen klar till Mina Sidor. Fyll i resterande uppgifter för att gå vidare. |
| Mobiltelefon                                                                                 |
| Telefon bostad                                                                               |
| Telefon arbete                                                                               |
|                                                                                              |
| Välj län 🗸                                                                                   |
| Všij kommun                                                                                  |
| Välj utbildningsbakgrund 🗸                                                                   |
| Spara                                                                                        |
|                                                                                              |

## Anmälan till kurs

Nu kommer du till sidan "Ny ansökan" Välj Sigtuna folkhögskola och den utbildning/kurs du vill anmäla dig till i rullisterna. Söker du flera utbildningar behöver du välja prioritet.

|                                                                                                    | × ~                 |
|----------------------------------------------------------------------------------------------------|---------------------|
| Konstutbildningen 2023/2024                                                                                                    | × ~                 |
| )in ansökan                                                                                                    |                     |
| 0u ansöker till:                                                                                                    |                     |
| Sigtuna folkhögskola - Konstuth                                                                                                    | ildningen 2023/2024 |
|                                                                                                    | and got LoLo, LoL   |
|                                                                                                    |                     |
| Sigtuna<br>folkhögskola                                                                                                    |                     |
|                                                                                                    |                     |
| K                                                                                                    |                     |
| Kursinio                                                                                                    |                     |
| Kursnamn: Konstutbildningen 2023/2024                                                                                                    |                     |
| Kurshino<br>Kurshamn: Konstutbildningen 2023/2024<br>Kurstyp: Profilkurs (Särskild kurs)                                                           |                     |
| Kursimo<br>Kursnam: Konstutbildningen 2023/2024<br>Kurstyp: Profilkurs (Särskild kurs)<br>Startdatum: 2023-08-21<br>Studdatum: 2024-05-31          |                     |
| Kursnam: Konstutbildningen 2023/2024<br>Kursnam: Konstutbildningen 2023/2024<br>Startdatum: 2023-08-21<br>Slutdatum: 2024-05-31<br>Kurslängd: 1 år |                     |
| Kursinam: Konstutbildningen 2023/2024<br>Kurstyp: Profilkurs (Särskild kurs)<br>Startdatum: 2023-08-21<br>Slutdatum: 2024-05-31<br>Kurslängd: 1 år |                     |

Fyll i uppgifterna i formuläret och ladda upp efterfrågade filer.

Avsluta med att klicka på "Ansök till utbildningen" längst ner på sidan.

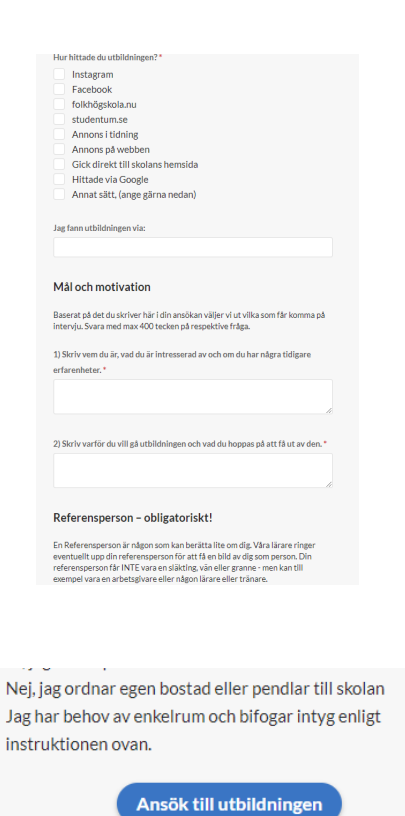